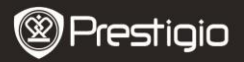

2. Netzadapter

6. Garantiekarte

4. USB-Kabel

## 1. Packliste

- 1. Prestigio MultiPad
- 3. Tragetasche
- 5. Schnellstartanleitung
- 7. Anmerkungen zum Gesetz und zur Sicherheit

# 2. Geräteüberblick

- 1 2 11 11 88 88 9 11 8 4 6 10 **M M M** 1 Vol + \ Vol - Taste Stellt die Lautstärke ein
- 2 Netz
- Back (Zurück)

Schaltet das Gerät an/aus. Deaktiviert/aktiviert das Gerät. Zurück zur vorigen Seite

| Prestigio |
|-----------|
|-----------|

| 4  | Menu (Menü)                 | Menüoptionen anzeigen                                                                                                    |
|----|-----------------------------|----------------------------------------------------------------------------------------------------|
| 5  | Home (Start)                | Berühren Sie die Start-Taste, um zum<br>Start-Bildschirm zurückzukehren.<br>Halten Sie die Start-Taste gedrückt,<br>um die gerade geöffneten Positionen<br>anzuzeigen. |
| 6  | Search (Suchen)             | Direkt zum Suchdialog gehen                                                                                                    |
| 7  | Camera (Kamera)             | Fotos aufnehmen                                                                                                    |
| 8  | Reset (Rücksetzen)          | Setzt das Gerät zurück, wenn es nicht richtig funktioniert.                                                                                                    |
| 9  | MicroSD Karte<br>Steckplatz | Zum Einstecken einer microSD-Karte                                                                                                    |
| 10 | DC-Anschluss                | Netzadapteranschluss                                                                                                    |
| 11 | Mini-HDMI-Videoausgang      | HDMI-Kabelanschluss                                                                                                    |
| 12 | Eingebautes Mikrofon        | Töne aufnehmen                                                                                                    |
| 13 | USB-Anschluss               | USB-Anschluss                                                                                                    |
| 14 | Ohrhörerbuchse              | Ohrhöreranschluss                                                                                                    |

# **Erste Schritte**

### 3. Aufladen

- Zum Aufladen schließen Sie den Netzadapter an den DC-Anschluss des Geräts und an die Wandsteckdose an.
- Normalerweise dauert es etwa 4 Stunden, um das Gerät voll zu laden. Wenn das Gerät arbeitet, während es vom Netzadapter aufgeladen wird, kann sich die Zeit zum vollständigen Aufladen verlängern.

# 4. Anschalten / Ausschalten

- Halten Sie die Netztaste gedrückt, um das Gerät anzuschalten. Nach verschiedenen Hochfahrschritten öffnet sich automatisch der Start-Bildschirm.
- Drücken Sie die Netztaste einmal, um den Schlaf-Modus zu öffnen, und drücken Sie noch einmal, um das Gerät aufzuwecken.
- Halten Sie die Netztaste gedrückt und drücken dann auf Power off/Standby, um das Gerät auszuschalten.

Prestigio

BEDIENUNGSANLEITUNG Prestigio MultiPad PMP5080

## 5. Einstecken einer Speicherkarte

- Das Gerät unterstützt microSD/SDHC-Karten.
- Um eine microSD-Karte einzustecken, halten Sie den Kartenstecker zur Vorderseite des Geräts hin und die bedruckte Seite der Karte zur Rückseite des Geräts hin.
- Um die microSD-Karte herauszunehmen, drücken Sie vorsichtig auf den Rand der Karte, um die Sicherheitsverriegelung zu lösen, und ziehen die Karte aus dem Steckplatz.
- Um auf die Dateien der Speicherkarte zuzugreifen, wählen Sie das Symbol File und drücken auf SD Card.

### Anmerkung:

Wenn Sie die Datei von der microSD-Karte lesen, ziehen Sie die Karte bitte nicht ab, sonst könnte das Gerät nicht richtig funktionieren.

# Start-Bildschirm

# 6. Balken des Start-Bildschirms

 Ihr Gerät hat einen kapazitätsempfindlichen Bildschirm. Er wird bedient, indem die Bildschirmoberfläche mit dem Finger berührt wird.

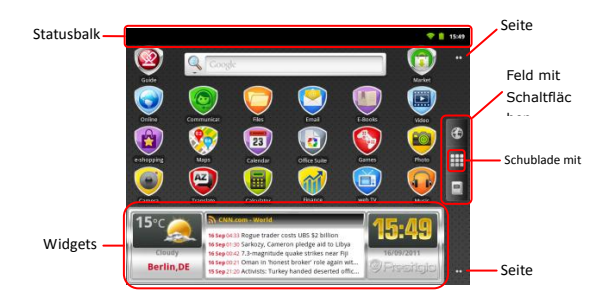

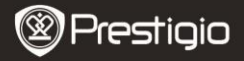

#### ⊖ ∏ Statusbalken

Der Statusbalken zeigt die Zeit, den Akkuladestand, Wi-Fi, Alarm, den Nachrichtenstatus und verschiedene Meldungen an.

| RSS Reader                 |                                                                                                    |  |
|----------------------------|----------------------------------------------------------------------------------------------------|--|
| Aktualisierungen           | Meldung des RSS Reader, mit der informiert wird,<br>dass der News Widget die News Feeds aktualisiert<br>hat. |  |
| Zeit- und<br>Wi-Fi-Bereich | Zeigt die aktuelle Zeit und das Alarm-Symbol an,<br>wenn <b>Alarm</b> aktiviert ist.                         |  |
| Akkuladestand              | Akku ist schwach und muss sofort<br>geladen werden<br>Akku wird geladen                                      |  |

## Feld mit Schaltflächen

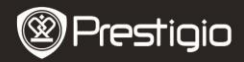

R

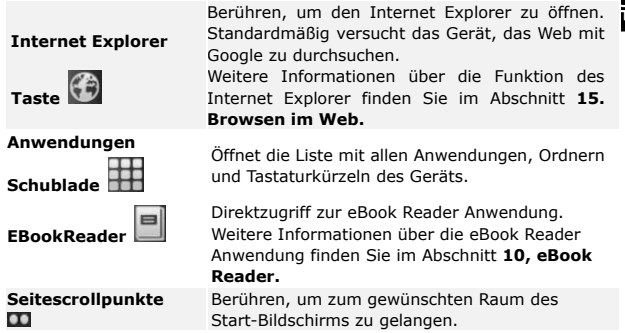

#### Widgets

Der Prestigio-Start-Bildschirm enthält Nachrichten, die Wettervorhersage und Uhren-Widgets, mit denen Sie aktuelle Informationen erhalten.

#### Wetter-Widget

Dieser Widgetr zeigt Ihnen die Temperatur und Bewölkung einer ausgewählten Stadt an.

Um die Optionen zu öffnen, berühren Sie den Wetter-Widget. Es wird folgender Bildschirm mit der aktuellen Temperatur, Bewölkung, Luftfeuchtigkeit und Windstärke und -richtung der ausgewählten Stadt sowie die Bewölkung der nächsten 4 Tage angezeigt:

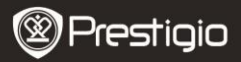

DE

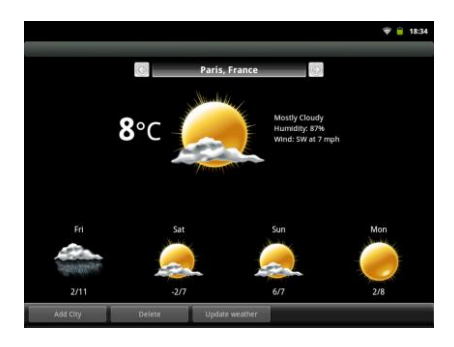

- Um eine neue Stadt zum Widget hinzuzufügen, berühren Sie Add City (Ort hinzufügen) und geben den Ortsnamen ein. Beim Eingeben schlägt Ihnen das Gerät die wahrscheinlichsten Ortsnamen vor. Wählen Sie den gewünschten Ort und berühren Add (Hinzufügen).
- Wenn Sie mehr als einen Ort ausgewählt haben, können Sie denjenigen auswählen, der

auf dem Start-Bildschirm-Widget angezeigt wird, indem Sie

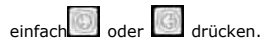

- Um einen Ort aus dem Widget zu löschen, drücken Sie Delete (Löschen). Es wird Ihnen die Liste aller Orte im Widget angezeigt. Wählen Sie den gewünschten Ort, indem Sie ihn einmal berühren und dann OK berühren.
- Sie können die Wettervorhersage für den ausgewählten Ort aktualisieren, indem Sie "Update Weather (Wetter aktualisieren)" berühren.

#### Anmerkung:

Um eine Wettervorhersage zu erhalten, muss Ihr Gerät mit Wi-Fi verbunden sein. Anweisungen zur Errichtung einer Wi-Fi-Verbindung

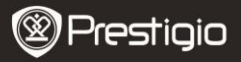

## finden Sie im Abschnitt 14. Verbindung mit Wi-Fi

#### News Widget

Dieser Widget zeigt Ihnen Nachrichten von ausgewählten RSS-Feeds an. Um die Liste der vorhandenen Feeds und Optionen zu öffnen, berühren Sie die RSS-Feed-Überschrift. Es wird folgender Bildschirm angezeigt:

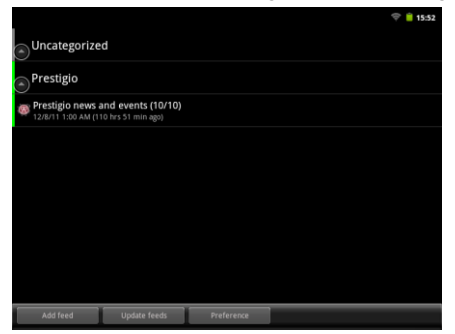

- Um ein News Feed hinzuzufügen, berühren Sie Add feed (Feed hinzufügen) und geben das Suchwort oder eine URL-Adresse ein.
- Sie können die News Feeds aktualisieren, indem Sie Update feed (Feed aktualisieren) berühren.
- Um die Aktualisierungseinstellungen zu ändern, berühren Sie **Preferences**.

Um die Liste der Nachrichten und Optionen zu öffnen, berühren Sie das Feld "News (Nachrichten)". Es wird folgender Bildschirm angezeigt:

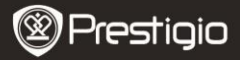

|                                                                                                    | <b>*</b> 🔒 | 18:33 |
|----------------------------------------------------------------------------------------------------|------------|-------|
| Look for on the roads - Prestigio branded cars                                                             |            |       |
| Prestigio Christmas Sweepstakes<br>🖈 • 12/1/11 1:00 AM (209 hrs 33 min ago)                                |            |       |
| New firmware version for MultiPad PMP5080B                                                                 |            |       |
| Prestigio Russia is participating in a charity event "Race for the People".                                |            |       |
| Prestigio is on Google+<br>★ ● 11/22/11 1:00 AM (425 hrs 33 min ago)                                       |            |       |
| Prestigio eBook Readers at Book Fair in Bratislava                                                         |            |       |
| Prestigio brings silence to offices with its first fanless PC.                                             |            |       |
| Read, watch and listen: eBook reader Prestigio Nobile PER3172<br>* • 11/14/11 1:00 AM (617 hrs 33 min ago) |            |       |
| Prestigio unveils new eBook Reader. Prestigio Nobile PER3562                                               |            |       |
| Update feeds                                                                                               |            |       |

- Berühren Sie Update Feeds (Feeds aktualisieren), um alle Nachrichten zu aktualisieren.
- Um mehr Informationen über einen bestimmten News Feed zu lesen, berühren Sie ihn einmal. Um den News Feed vollständig zu lesen, halten Sie ihn berührt. Das Gerät wird die Quellseite im Internet öffnen.
- Um die Nachrichten nach den neusten oder ältesten zu sortieren, berühren Sie die Menütaste Sort by oldest (newest) first (Zuerst nach ältesten (neusten) sortieren).

# Anmerkung:

Um News Feeds zu erhalten, muss Ihr Gerät mit Wi-Fi verbunden sein. Anweisungen zur Errichtung einer Wi-Fi-Verbindung finden Sie im Abschnitt **14. Verbindung mit Wi-Fi** 

#### Uhren-Widget

Der Uhren-Widget zeigt die aktuelle Zeit und das aktuelle Datum an. Durch Berühren des Uhren-Widget erhalten Sie Zugang zu verschiedenen Funktionen: **Uhr, Weltuhr, Alarm, Stoppuhr** und **Timer.** 

 Die Registerkarte Clock (Uhr) zeigt Ihnen die aktuelle Zeit und das aktuelle Datum an.

- Die Option **World clock (Weltuhr)** ermöglicht Ihnen, die aktuelle Zeit an verschiedenen Orten anzuzeigen.
- Um einen neuen Ort hinzuzufügen, berühren Sie Add Timezone (Zeitzone hinzufügen) und geben den Ortsnamen ein. Beim Eingeben schlägt Ihnen das Gerät die wahrscheinlichsten Ortsnamen vor. Wählen Sie den gewünschten Ort und berühren Add (Hinzufügen).
- Um einen Ort aus dem Widget zu löschen, berühren Sie Delete (Löschen). Es wird Ihnen die Liste aller Orte im Widget angezeigt. Wählen Sie den gewünschten Ort, indem Sie ihn einmal berühren und dann OK berühren.

In der Registerkarte **Alarm** können Sie verschiedene Alarme für jede Zeit, jeden Tag und jedes Datum einstellen. Um einen Alarm hinzuzufügen, berühren Sie **Add Alarm (Alarm hinzufügen)**, geben die notwendigen Parameter ein und berühren **Done (Fertig)**. Um einen Alarm aus dem Widget zu löschen, berühren Sie **Delete ALarm (Alarm löschen)**. Um die Alarmeinstellungen zu löschen, berühren Sie **Settings (Einstellungen)**.

- Die Registerkarte Stopwatch (Stoppuhr) hat 2 Optionen. Start/Stop und Reset (Rücksetzen).
- Geben Sie in die Registerkarte **Timer** die gewünschte Zeit ein, indem Sie die Pfeile drücken.

# 7. Prestigio-Start-Bildschirm

- Den Prestigio-Start-Bildschirm kann entsprechend den Bedürfnissen der Benutzer eingestellt werden.
- Der Prestigio-Start-Bildschirm besteht aus 5 individuellen Bildschirmen. Jeder Raum passt sich an die physikalische Displaygrenze an und kann so eingestellt werden, dass er seine eigenen Tastaturkürzel und Widgets hat. Es gibt 2 Möglichkeiten, sich auf dem Start-Bildschirm zu bewegen:
  - 1. Schnipsen Sie den Start-Bildschirm horizontal, bis der gewünschte Raum angezeigt wird.
  - Berühren Sie die Punkte rechts und links unten am Bildschirm, um sich zum gewünschten Raum des Start-Bildschirms zu bewegen.

Der gesamte Raum der Seitenbildschirme kann zur Installation von
Prestigio PMP5080 DE - 9

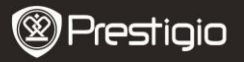

- Anwendungen, Widgets und Tastaturkürzeln benutzt werden. Die Tastenkürzel des Start-Bildschirms sind entweder direkte Tastenkürzel (durch deren Berührung werden Sie direkt zur Anwendung geführt), oder sie haben in der zweiten Ebene Menüs mit einer Reihe von Anwendungen. Sie können beliebige Anwendungen hinzufügen oder entfernen.
- Um ein optimales Betrachtungserlebnis zu erhalten, ändert sich die Bildschirmorientierung automatisch in Hoch- oder Querformat, je nach dem wie Sie das Gerät halten
- Heruntergeladene Anwendungen können die automatische Bildschirmorientierung in Hoch- oder Querformat eventuell nicht unterstützen.

# 8. Benutzerdefinierte Einrichtung des Start-Bildschirms

Um eine Position auf den Start-Bildschirm zu verschieben

Berühren Sie die Taste
 , wählen die gewünschte Position aus und

halten sie berührt.

bis der Start-Bildschirm angezeigt wird. Wählen Sie das gewünschte Tastaturkürzel auf dem Start-Bildschirm (oder einen gewünschten Ort auf dem Seitenbildschirm) aus und lassen die Position los; oder

 Berühren Sie die Menütaste, dann Add (Hinzufügen), und wählen Sie die Position aus, die Sie aus der Liste hinzufügen möchten.

# Um eine Position auf dem Start-Bildschirm zu erzeugen

 Halten Sie eine freie Stelle auf dem Start-Bildschirm berührt. Es erscheint ein Pop-up-Menü. Wählen Sie die gewünschte Position aus, die zur vorhandenen Liste hinzugefügt werden soll.

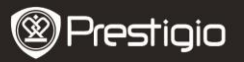

## Um Tapeten zu ändern:

- Berühren Sie die Menütaste, dann Wallpaper (Tapete), und wählen Sie die Tapete aus, die Sie aus der Liste hinzufügen möchten; oder
- Berühren Sie die Menütaste, dann Add → Wallpaper (Tapete hinzufügen), und wählen Sie die Tapete aus, die Sie aus der Liste hinzufügen möchten.

#### Um eine Position zu verschieben:

- Halten Sie die Position berührt, die Sie neu positionieren möchten, bis sie sich vergrößert und verschiebbar wird.
- Bleiben Sie mit dem Finger mit der Position auf dem Bildschirm in Kontakt und ziehen die Position an eine andere Stelle auf dem Bildschirm.
- Lassen Sie die Position an der gewünschten Stelle los.

#### Um eine Position zu entfernen.

- Halten Sie eine Position wie ein Widget, Tastaturkürzel oder Ordner, welche Sie entfernen möchten, berührt, bis sie sich vergrößert und verschiebbar wird.
- Ziehen Sie die Position auf das Oberteil des Lim hsymbols, und wenn

die Position

rot wird, lassen Sie sie los.

# 9. Pop-up-Menü

 Berühren Sie die Menutaste, um das Pop-up-Menü zu öffnen oder zu schließen, in dem die vorhandenen Optionen für die aktuelle Anwendung oder Aktionen, die auf dem aktuellen Bildschirm ausgeführt werden können, aufgelistet sind.

Um eine Option oder Position aus dem Pop-up-Menü auszuwählen:

- Berühren Sie die Menutaste, um das Pop-up-Menü zu öffnen.
- Berühren Sie die gewünschte Position im Pop-up-Menü.
- Wenn das Menü auf der rechten Seite eine Bildlaufleiste hat, können Sie das Menü schnipsen, bis die gewünschte Position gefunden ist.
- Berühren Sie die Menutaste noch einmal, um das Pop-up-Menü zu schließen.

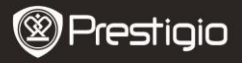

Berühren Sie

, um die Anwendung eBook Reader zu öffnen.

Auf dem Bildschirm wird eine Liste der vorhandenen Bücher (My library) angezeigt.

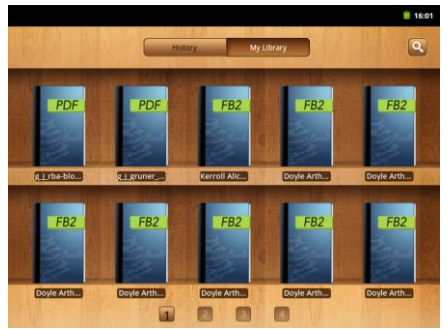

Drücken Sie History (Verlauf), um sich die zuletzt geöffneten Bücher anzusehen.

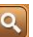

Drücken Sie

- Um nach einer Position zu suchen, drücken Sie noch einmal das Suchfeld. Es wird die Tastatur angezeigt. Geben Sie den gewünschten Text ein und drücken die OK-Taste, um die Suche auszuführen.
- Weitere Informationen über die Funktion der Tastatur finden Sie im Abschnitt 11. On-screen Google Suchfeld -Tastatursteuerungen
- Das Gerät sucht das Schlüsselwort in der Buchliste der Anwendung.
- Sie können die Ergebnisse nach dem Titel, dem Autor oder der Größe sortieren.

Drücken Sie in **My library** auf das gewünschte Buch, um es zu öffnen. Prestigio PMP5080 DF - 12

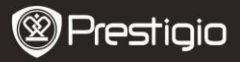

Schieben Sie den Bildschirm horizontal nach rechts oder links, um die Seiten umzublättern.

Um das Menü zu öffnen, während Sie ein Buch lesen, drücken Sie die **Menütaste.** Es werden folgende Optionen angezeigt:

| Font size<br>(Schriftgröße)                   | Drücken, um die Schriftgröße zu ändern.<br>Wählen Sie im Pop-up-Fenster die Größe und<br>drücken <b>OK</b> .                                                                                                |
|-----------------------------------------------|----------------------------------------------------------------------------------------------------|
| Go to (Gehe zu)                               | Drücken, um zu einer bestimmten Seite im<br>aktuellen Buch zu springen. Tippen Sie auf das<br>Suchfeld, um die Zifferntastatur zu öffnen,<br>geben Sie die Seitennummer ein, und drücken<br>Sie <b>OK</b> . |
| Bookmarks<br>(Lesezeichen)                    | Drücken, um das Lesezeichenmenü zu öffnen.<br>Die Anwendung kann die Liste der<br>gespeicherten Lesezeichen anzeigen,<br>Lesezeichen für das aktuelle Buch hinzufügen<br>oder löschen.                      |
| TOC<br>(Inhaltsverzeichnis<br>)               | Drücken, um das Inhaltsverzeichnis zu öffnen.                                                                                                    |
| Book Info<br>(Informationen<br>über das Buch) | Drücken, um sich Informationen über das Buch anzusehen.                                                                                                    |
| Auto Flip<br>(Automatischer<br>Seitenwechsel) | Drücken, um den automatischen Seitenwechsel<br>beim Lesen zu aktivieren und das Zeitintervall<br>auszuwählen.                                                                                               |

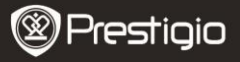

# 11. On-screen Google Suchbalken

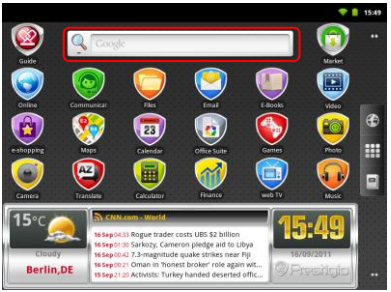

 Sie können auf das Google Suchwerkzeug direkt vom Start-Bildschirm aus zugreifen, indem Sie irgendwo auf den Google Suchbalken tippen.

## Anmerkung:

Überzeugen Sie sich bitte davon, dass Ihr Gerät mit dem Internet verbunden ist.

Tastatur zur Eingabe von Text:

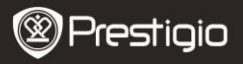

| _  | ♥ ê :                       | 18:34         |
|----|-----------------------------|---------------|
| 9  | and                         | $\rightarrow$ |
| 2  | CNN<br>www.con.com          |               |
|    | Q <sub>cnn</sub>            | /             |
|    | Q cnn money                 | /             |
|    | Q <sub>c</sub> cnsi         | /             |
|    | Q cnn live                  | 1             |
|    | qwertyuio                   | р°            |
|    | as df ghjki                 |               |
| 3- | z x c v b n m ≪3            | -5            |
| 4  | 7123 , <u>finglish</u> . Go | - 6           |

- Berühren, um Buchstaben in das Feld einzugeben, in dem der Kursor ist.
  - In Abhängigkeit von den eingegebenen Buchstaben werden unterhalb der Tastatur Wörter vorgeschlagen, wobei das wahrscheinlichste farbig hervorgehoben wird.
  - Sie können ein vorgeschlagenes Wort berühren, um es in das Textfeld einzugeben.
- Berühren, um den Suchbereich auszuwählen. Wenn All (Alle) ausgewählt wird, durchsucht das Gerät alle Quellen. Wenn Web ausgewählt wird, sucht das Gerät das Schlüsselwort nur im Internet. Wenn Apps ausgewählt wird, sucht das Gerät das Schlüsselwort nur in Ihren Anwendungen.
  - Nachdem Sie wenigstens einen Buchstaben in das Suchfeld eingegeben haben, halten Sie es berührt, um das Fenster Edit text (Text bearbeiten) zu öffnen. Es gibt verschiedene Bearbeitungsoptionen. Sie können Teile des Textes oder den gesamten Text auswählen, ausschneiden, kopieren und einfügen, die Eingabemethode ändern oder den eingegebenen Text dem Wörterbuch hinzufügen. Nachdem der Text ausgewählt worden ist, halten Sie ihn berührt, um das Cut/Copy Pop-up-Fenster (ausschneiden/kopieren) anzuzeigen.

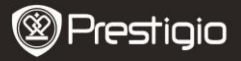

- Berühren Sie noch einmal, um die Tastatur für Gro
  ßbuchstaben anzuzeigen, damit Sie Gro
  ßbuchstaben eingeben k
  önnen.
  - Berühren Sie zweimal, um die Feststelltaste f
    ür Gro
    ßbuchstaben zu aktivieren.
  - Berühren, um zur Kleinbuchstabentastatur zurückzukehren.
  - Berühren, um die Tastatur zur Eingabe von Ziffern, Satzzeichen und anderen Zeichen als dem Punkt anzuzeigen.
    - Berühren, um zur alphabetischen Tastatur zurückzukehren.
- Berühren, um ein eingegebenes Zeichen, Symbol oder Leerzeichen zu löschen.
- Berühren, um das eingegebene Wort zu suchen.

Wenn Sie einen betonten Buchstaben eingeben müssen, berühren Sie den Buchstaben und halten ihn, bis der betonte Buchstabe angezeigt wird.

# **12.** Tastatureinstellungen

- Berühren Sie die Menütaste →Settings →Language & keyboard → Android keyboard.
- Um eine Einstellung zu aktivieren, berühren Sie die Option Setting

(Einstellung), um das Kontrollkästchen

anzuhaken; um eine

Einstellung zu deaktivieren, berühren Sie die Option Setting

(Einstellung), um das Kontrollkästchen

abzuwählen.

#### Vorhandene Tastatureinstellungen:

| Sound        | on | keypress |
|--------------|----|----------|
| (Ton         |    | bei      |
| Tastendruck) |    |          |

Pop-up on keypress (Pop-up bei Das Gerät piept, wenn Sie eine Taste berühren. ANMERKUNG: Um diese Position zu aktivieren, müssen Sie auch Settings → Sound & display → Audible selection auswählen. Wenn Sie eine beliebige Taste drücken, wird eine sichtbare Rückmeldung angezeigt, als

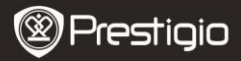

| Tastendruck)                                                         | wäre eine Taste der Hardwaretastatur gedrückt<br>worden.                                                                                                    |
|----------------------------------------------------------------------|----------------------------------------------------------------------------------------------------|
| Touch to correct<br>words (Berühren,<br>um Wörter zu<br>korrigieren) | Wenn die eingegebenen Wörter berührt<br>werden, können Sie sie korrigieren.                                                                                     |
| Auto-capitalization<br>(Automatische<br>Großschreibung)              | Der erste Buchstabe des Wortes in einem neuen<br>Satz wird groß geschrieben.                                                                                    |
| Show settings key<br>(Einstellungstaste<br>anzeigen)                 | Drücken, um die Einstellungstaste auf der Tastatur anzuzeigen.                                                                                                  |
| Input language<br>(Eingabesprache)                                   | Ändert die Eingabesprache.                                                                                                    |
| Quick fixes<br>(Schnelllösungen)                                     | Markiert und korrigiert falsche Rechtschreibung<br>und Tippfehler.                                                                                              |
| Show suggestions<br>(Vorschläge<br>anzeigen)                         | Zeigt vorgeschlagene Worte an, während Sie schreiben.                                                                                                    |
| Auto-complete<br>(Automatische<br>Vervollständigung)                 | Wenn dieser Modus aktiviert ist, wird beim<br>Berühren der Leertaste oder einer<br>Satzzeichentaste automatisch ein<br>hervorrehobener Wortvorschlan eingefügt. |

#### Erzeugung eines persönlichen Wörterbuchs:

Die Tastatur benutzt das Standardwörterbuch, um die vorgeschlagenen Worte anzuzeigen, während Sie eingeben. Sie können ein persönliches Wörterbuch erzeugen, um Worte einzubeziehen, die nicht im Hauptwörterbuch zu finden sind. Die Tastatur wird auch die Wörter benutzen, die in Ihr persönliches Wörterbuch aufgenommen wurden, um Vorschläge zu machen.

Um ein Wort ins Wörterbuch aufzunehmen:

- Berühren Sie die Menütaste→Settings →Language & keyboard→User dictionary.
- Berühren Sie die Menütaste→Add.

Geben Sie ein gewünschtes Wort in das Textfeld Add to dictionary
Prestigio PMP5080
 DE - 17

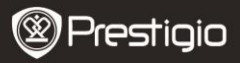

#### (Zum Wörterbuch hinzufügen) ein. Berühren Sie OK.

Um ein Wort im Wörterbuch zu bearbeiten:

- Berühren Sie die Menütaste→Settings →Language & keyboard→User dictionary.
- Berühren Sie ein gewünschtes Wort.
- Berühren Sie Edit (Bearbeiten).
- Bearbeiten Sie die Rechtschreibung des Wortes im Textfeld Edit word (Wort bearbeiten).
- Berühren Sie OK.

Um ein Wort aus dem Wörterbuch zu löschen:

- Berühren Sie die Menütaste→Settings →Language & keyboard→User dictionary.
- Berühren Sie ein gewünschtes Wort.
- Berühren Sie Delete (Löschen).

# 13. Einstellungen

Um den Speicherplatz zu überprüfen:

Berühren Sie die **Menütaste**→**Settings**→**Storage**. Auf dem Bildschirm wird der gesamte und freie Speicherplatz auf dem Gerät und auf der microSD-Karte angezeigt.

Um unerwünschte Anwendungsdaten zu löschen und Speicherplatz freizugeben:

- Berühren Sie die Menütaste→Settings
   →Applications→Manage applications.
- Berühren Sie in der Liste Manage applications die Anwendung, deren Zwischenspeicher oder Daten Sie löschen möchten.
- Berühren Sie auf dem Application info-Bildschirm Clear data (Daten löschen) unter Storage (Speicher), um unerwünschte Anwendungsdaten zu löschen; berühren Sie Clear cache (Zwischenspeicher löschen) unter Cache (Zwischenspeicher), um unerwünschten Zwischenspeicher zu löschen.
- Berühren Sie Uninstall (Deinstallieren), um die Anwendung

Prestigio

BEDIENUNGSANLEITUNG Prestigio MultiPad PMP5080

vollständig zu löschen.

Um die microSD-Karte zu formatieren:

- Berühren Sie die Menütaste→Settings →Storage.
- Berühren Sie Erase NAND Flash (NAND Flash löschen).

### VORSICHT:

Beim Formatieren einer microSD-Karte werden alle Daten und die heruntergeladenen Anwendungen, die auf ihr gespeichert sind, gelöscht. Vor dem Formatieren Ihrer microSD-Karte müssen Sie die Daten, die Sie noch brauchen, sichern.

# Verbindung mit dem Internet

# 14. Verbindung mit Wi-Fi

- Wenn Wi-Fi aus ist, tippen Sie in die Wi-Fi-Zeile, um es anzuschalten. Dann wählen Sie Wi-Fi settings.
- Das Gerät sucht nach vorhandenen Wi-Fi-Netzwerken und zeigt sie unten am Bildschirm an.
- Tippen Sie auf das Netzwerk, mit dem Sie sich verbinden wollen. Dann tippen Sie in das Feld "Wireless password", damit die virtuelle Tastatur angezeigt wird. Geben Sie die verlangten Netzwerkinformationen ein, tippen auf Done (Fertig) und dann auf Connect (Verbinden).

Ihr Gerät wird nun versuchen, eine Verbindung mit dem Wi-Fi Access Point herzustellen, der die von Ihnen eingegebenen Netzwerkparameter hat.

# 15. Suchen im Web

- Das Gerät geht automatisch auf die Google-Suchseite.

Schieben Sie die Seite nach unten, um das Browserfenster (unten)
Prestigio pMP5080
DE - 19

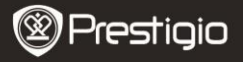

# DE

anzuzeigen.

# Um den Browsersteuerungsbalken zu benutzen:

http://translate.google.com/translate?hl=en&sl=pt&tl=en&u=http://g1.globo.com/

- Berühren Sie das Webseiten-Adressfeld und geben die Adresse der Webseite ein.
- 2 Berühren, um sich Lesezeichen, die am meisten besuchten Webseiten und den Suchverlauf anzusehen.

#### Navigation auf einer Webseite

Schnipsen Sie mit dem Finger horizontal oder vertikal auf dem Bildschirm, um die gewünschten Bereiche einer Webseite zu durchblättern und anzusehen.

Zoomt eine Webseite ein/aus

Spreizen Sie zwei Finger auf dem Bildschirm, um einzuzoomen. Legen Sie zwei eng geschlossene Finger auf den Bildschirm, um auszuzoomen.

#### Um sich die nächste oder vorige Seite anzusehen:

Berühren Sie die Taste **Back (Zurück)**, um sich die vorige Seite anzusehen.

Berühren Sie die **Menütaste** und dann **Forward (Vorwärts)**, um sich die nächste Seite anzusehen.

#### Um ein neues Fenster zu öffnen:

Berühren Sie die **Menütaste New window**. Es wird ein neues Browserfenster geöffnet, das Sie auf die Startseite führt.

#### Um zwischen den Browserfenstern umzuschalten:

Sie können mehrere Browserfenster öffnen, um leicht von einer Webseite zur anderen umzuschalten.

- Berühren Sie auf einem Browserfenster die Menütaste → Windows.
- Berühren Sie die Webadresse einer gewünschten Webseite. Das

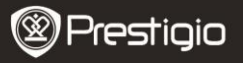

Fenster öffnet sich und zeigt die Seite auf dem vollen Bildschirm an.

Um Text in einer Webseite zu suchen:

- Berühren Sie beim Betrachten einer Webseite die Menütaste →Find on page.
- Geben Sie den Suchbegriff in den Suchbalken ein.
- Berühren Sie den Links- oder Rechtspfeil, um zur vorigen oder nächsten Trefferposition zu gehen.

Um Text auf einer Webseite zu kopieren:

Sie können Text von einer Webseite kopieren und in Ihre E-Mail oder Ihren Text einfügen.

- Suchen Sie den Text, den Sie kopieren möchten, und berühren dann die Menütaste →Select text.
- Legen Sie Ihren Finger an den Anfang des Textes, den Sie kopieren möchten, und ziehen ihn dann an das Ende des Textes, den Sie kopieren möchten. Der kopierte Text wird orangefarben markiert.
- Nehmen Sie Ihren Finger vom Bildschirm.
- Um Text in eine E-Mail oder einen Text einzufügen, halten Sie das Textfeld auf einem Mitteilungs- oder E-Mail-Bildschirm berührt, und dann berühren Sie Paste (Einfügen) im Pop-up-Menü.

# 16. Benutzen von Weblinks und Verlauf

Um einen Link auf einer Webseite auszuwählen:

- Gehen Sie auf einer Webseite zu einem Link. den Sie haben möchten. Der Link wird von einer orangefarbenen Box umrahmt, wenn Sie ihn berühren.
- Berühren Sie den Link, um die Webseite zu öffnen.
- Halten Sie den Link berührt, um ein Pop-up-Menü zu öffnen, mit dem Sie ihn gemeinsam benutzen oder in die Zwischenablage kopieren können.

Um den Verlauf der besuchten Webseiten zu überprüfen:

• Berühren Sie im Browserfenster 📕, oder berühren Sie die

# Menütaste $\rightarrow$ Bookmarks.

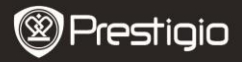

DE

Berühren Sie die Registerkarte History (Verlauf).

Berühren Sie eine Webadresse, um die Webseite zu öffnen.

## Anmerkung:

Um die am meisten besuchten Webseiten anzuhaken, berühren Sie die Registerkarte **Most visited (Am meisten besucht)**.

Um das Herunterladen von Webanwendungen zu ermöglichen:

Anwendungen, die aus dem Web heruntergeladen werden, können gefährlich sein. Um Ihr Gerät und Ihre persönlichen Daten zu schützen, laden Sie Anwendungen nur von vertraulichen Quellen wie Android Market herunter.

Um Webanwendungen herunterzuladen, sind folgende Vorgänge auszuführen:

- Berühren Sie die Menütaste →Settings→Applications.
- Berühren Sie Unknown sources (Unbekannte Quellen), um das Kontrollkästchen anzuhaken.
- Wenn die Dialogbox Attention (Achtung) geöffnet wird, berühren Sie OK.

Installation einer Anwendung:

- Berühren Sie auf dem Browser-Bildschirm die Anwendung, die Sie herunterladen möchten.
- Es wird der Bildschirm mit Details über die Anwendung geöffnet.
- Um die Anwendung zu installieren, wählen Sie entweder Install (Installieren), wenn der Artikel kostenlos ist, oder Buy (Kaufen), wenn er gekauft werden muss.

# 17. Umgang mit Lesezeichen

Um eine Webseite als Lesezeichen zu markieren:

- Wählen Sie d ebseite, die Sie als Lesezeichen markieren möchten.
   Berühren Sie , oder berühren Sie die Menütaste Bookmarks.
- Berühren Sie → oder berühren Sie die Menütaste → Bookmarks. Es wird das Lesezeichenfenster geöffnet.
- Berühren Sie auf der Registerkarte Bookmarks (Lesezeichen)

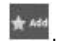

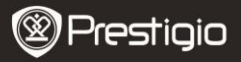

- Geben Sie den Namen des Lesezeichens ein, oder bearbeiten Sie die Webadresse, wenn nötig.
- Berühren Sie **OK**, um die Webseite als Lesezeichen zu speichern.

#### Um ein Lesezeic zu öffnen:

- Berühren Sie , oder berühren Sie die Menütaste →Bookmarks. Es wird das Lesezeichenfenster geöffnet.
- Berühren Sie das Lesezeichen, um es im selben Browserfenster zu öffnen.
- Halten Sie das Lesezeichen berührt, um das Pop-up-Menü zu öffnen, womit es Ihnen möglich wird, das Lesezeichen zu öffnen, zu bearbeiten, als Tastenkürzel hinzuzufügen und gemeinsam zu benutzen.

# Einstellungen

# 18. Browsereinstellungen

Berühren Sie auf dem Browserbildschirm die Menütaste → More → Settings, um den Browser einzustellen.

# **19.** Anzeigeeinstellungen

- Berühren Sie die Menütaste ->Settings->Display.
- Um eine Einstellung zu aktivieren, berühren Sie die Option Setting

(Einstellung), um das Kontrollkästchen

anzuhaken: um eine

abzuwählen.

Einstellung zu deaktivieren, berühren Sie die Option Setting

(Einstellung), um das Kontrollkästchen

Es aibt folgende Anzeigeeinstellungen:

Brightness (Helligkeit) Ziehen Sie den Helligkeitsschieber horizontal, oder berühren den gewünschten Teil davon, um den gelben Balken zu vergrößern oder zu verkleinern. Je länger der gelbe Balken nach

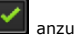

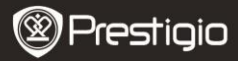

Auto-rotate screen (Automatisches Bildschirmdrehen) Animation

Screen timeout (Bildschirmabschal tzeit)

rechts ist, desto heller wird der Bildschirm.

Berühren Sie OK, um die Einstellung zu bestätigen.

Standardmäßig schaltet der Bildschirm die Orientierung auf Quer- oder Hochformat um, wenn Sie das Gerät drehen.

Das Gerät zeigt beim Öffnen und Schließen der Fenster eine Animation.

Stellen Sie ein, wie lange der Bildschirm nach der letzten Bedienung an bleibt. Scrollen Sie durch die Optionen und berühren eine bevorzugte Zeitbegrenzung. Um diese Funktion zu deaktivieren, wählen Sie Never timeout (Keine Zeitbearenzuna).

Der Bildschirm schaltet sich automatisch aus und sperrt sich selbst, nachdem die hier ausgewählte Zeitbegrenzung wegen Inaktivität abgelaufen ist.

Um den Bildschirm anzuschalten und zu entsperren, drücken Sie den Netzschalter.

# 20. Toneinstellungen

- Um eine Einstellung zu aktivieren, berühren Sie die Option Setting

(Einstellung), um das Kontrollkästchen

anzuhaken; um eine

abzuwählen.

Einstellung zu deaktivieren, berühren Sie die Option Setting

(Einstellung), um das Kontrollkästchen

Es gibt folgende Toneinstellungen:

Silent mode Durch Berühren dieser Option wird die (Stummgeschaltet) Lautstärke des Geräts abgeschaltet.

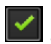

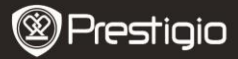

| Volume<br>(Lautstärke)                                        | Verschiedene Lautstärkeoptionen.                                         |
|---------------------------------------------------------------|--------------------------------------------------------------------------|
| Notification<br>ringtone<br>(Benachrichtigungs<br>klingelton) | Stellt Ihren<br>Standardbenachrichtigungsklingelton ein.                 |
| Audible selection<br>(Tonauswahl)                             | Das Gerät gibt einen Ton ab, wenn Sie auf dem Bildschirm auswählen.      |
| Screen lock sounds<br>(Töne beim Sperren<br>des Bildschirms)  | Das Gerät gibt beim Sperren und Entsperren des Bildschirms einen Ton ab. |

# 21. Spracheinstellungen

Stellt die Sprache des angezeigten Textes ein.

- Berühren Sie die Menütaste →Settings →Language & keyboard → Select language.
- Wählen Sie aus der angezeigten Liste eine Sprache aus.

# Übertragen von Inhalt

# 22. Übertragung von Inhalt vom PC

- Schließen Sie das Gerät mit dem mitgelieferten USB-Kabel an den PC an. Das Gerät öffnet automatisch den USB-Bildschirm. Befolgen Sie bitte die Anweisungen auf dem Bildschirm, um die USB-Datenübertragung zu aktivieren.
- Das Gerät wird automatisch vom PC erkannt. Übertragen Sie bitte den gewünschten Inhalt mit dem Windows Explorer.

# 23. Herunterladen von Anwendungen

 Das Gerät bietet 2 Möglichkeiten zum Herunterladen von Anwendungen - von einer Webseite oder von einem PC.

Um das Herunterladen von Webanwendungen zu ermöglichen: Anwendungen, die aus dem Web heruntergeladen werden, können gefährlich sein. Um Ihr Gerät und Ihre persönlichen Daten zu schützen,

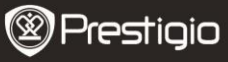

DE

aden Sie Anwendungen nur von vertraulichen Quellen wie Android Market herunter.

Um Webanwendungen von einer Webseite herunterzuladen, sind folgende Vorgänge auszuführen:

- Berühren Sie die Menütaste ->Settings->Applications.
- Berühren Sie Unknown sources (Unbekannte Quellen), um das Kontrollkästchen anzuhaken.
- Wenn die Dialogbox Attention (Achtung) geöffnet wird, berühren Sie OK.
- Berühren Sie auf dem Browser-Bildschirm die Anwendung, die Sie herunterladen möchten.
- Es wird der Bildschirm mit Details über die Anwendung geöffnet.

Um die Anwendung zu installieren, wählen Sie entweder Install (Installieren), wenn der Artikel kostenlos ist, oder Buy (Kaufen), wenn er gekauft werden muss.

Um Webanwendungen von einem PC herunterzuladen, sind folgende Vorgänge auszuführen:

- Schließen Sie das Gerät mit dem mitgelieferten USB-Kabel an Ihren PC an.
- Kopieren Sie die Anwendung in das Wurzelverzeichnis des Geräts.
- Trennen Sie das Gerät vom PC ab.

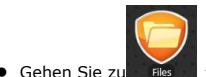

Explorer, um die heruntergeladene

Anwendung zu suchen.

- Berühren Sie die Anwendung. Es wird der Bildschirm mit Details über die Anwendung geöffnet.
- Um die Anwendung zu installieren, wählen Sie Install.

# 24. Herunterladen von Inhalt vom Android Market

 Sie können die kostenlosen oder bezahlten Anwendungen direkt von Ihrem Gerät herunterladen, indem Sie den Android

Market-Anwendungsmarktplatz benutzen.

DF - 26

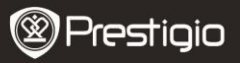

- Bevor Sie Android Market öffnen, achten Sie darauf, dass die Wi-Fi-Verbindung aufgebaut worden ist.
- Wenn die Verbindung mit dem Internet aufgebaut ist, drücken Sie das

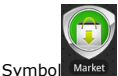

auf dem Start-Bildschirm.

 Nach dem Öffnen von Android Market können Sie die Liste der kostenlosen und käuflichen Anwendungen sehen sowie die bevorzugten Anwendungen installieren.

# 25. E-Mail

Sie können auf Ihrem Gerät POP3-, IMAP- und austauschbare E-Mail-Konten von E-Mail-Diensten auf Webbasis erzeugen. Sie können auch direkt auf Ihr E-Mail-Konto zugreifen.

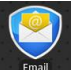

, um die E-Mail zu öffnen.

Einrichtung eines E-Mail-Kontos:

 Tippen Sie die E-Mail-Adresse und das Passwort des E-Mail-Kontos, das Sie hinzufügen möchten, ein und berühren dann Next (Weiter).

### Anmerkung:

Berühren Sie

Wenn das E-Mail-Konto, das sie einrichten möchten, nicht in der E-Mail-Datenbank des Geräts ist, werden Sie aufgefordert, die E-Mail-Kontoeinstellungen einschließlich E-Mail-Server, Protokoll und so weiter manuell einzugeben, nachdem Sie **Next (Weiter)** berührt haben.

- Geben Sie den Namen des Kontos und den Namen ein, der in ausgehenden E-Mails angezeigt werden soll und berühren dann Done (Fertig).
- Nach Erzeugung eines E-Mail-Kontos berühren Sie Add account (Konto hinzufügen), wenn Sie ein weiteres E-Mail-Konto erzeugen müssen.

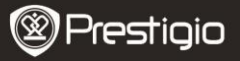

# 26. Dateien

• Sie können auf alle Dateien und Ordner auf dem Gerät zugreifen, indem Sie **Explorer** berühren.

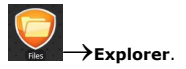

• Es wird folgende Schnittstelle angezeigt:

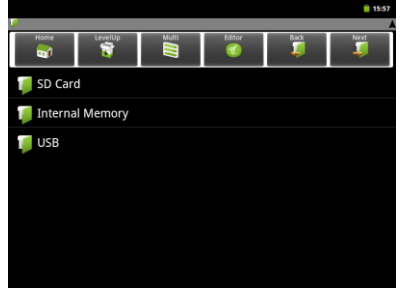

#### Anmerkung:

Wenn Sie mit SD-Karte und USB arbeiten wollen, müssen diese Geräte angeschlossen sein.

# **Technische Daten**

| Prozessor          | Hochleistungs-ARM Cortex A8 bei 1 GHz      |
|--------------------|--------------------------------------------|
| Betriebssystem     | Android 2.3 (Gingerbread)                  |
| RAM                | 512 MB DDR3                                |
| Display            | 8" TFT LCD, Capacitive multitouch          |
| Auflösung          | 800 x 600 Pixel                            |
| Mida and a dama ha | AVI (MPEG4,XVID,DIVX3/4/5/6, MS MPEG4      |
| videowiedergabe    | 20*1088 Pixel/30 Bilder/s/38,4 Mbit/s (Max |
| DE - 28            | Prestigio PMP5080                          |

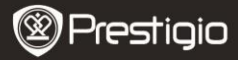

|                 | Audio Codec : MP2/MP3/AC3/AAC/PCI<br>3GP/MP4(H.264,H.263,MPEG4,XVID,DVX3//<br>MS MPEG4 V3)<br>MPEG4,XVID,DIVX3/4/5/6:1920*1088 Pixel<br>Bilder/s/38,4 Mbit/s (Max)<br>H.264: 1920*1088 Pixel/30 Bilder/s/20 Mbit<br>(Max)<br>Audio Codec : MP2/MP3/AC3/AAC/PCM<br>RM/RMVB(Real video 8/9) : 1920*1088 Pixel<br>Bilder/s/38,4Mbit/s (Max)<br>Audio Codec : Cook/AAC<br>FLV(Sorenson Spark)<br>1920*1088 Pixel/30 Bilder/s/38,4 Mbit/s (M<br>Audio Codec : MP3<br>MKV(H.264,MPEG4,XVID,DIVX3/4/5/6,MS M<br>V3): MPEG4,XVID,DIVX3/4/5/6: 1920*1088<br>/30 Bilder/s (Max)<br>Audio Codec : MP2/MP3/AC3/AAC/PCM<br>MOV(MPEG4 \ H.264):<br>MPEG4: 1920*1088 Pixel/30 Bilder/s (Max)<br>Audio Codec : MP2/MP3/AC3/AAC/PCM<br>MOV(MPEG4 \ H.264):<br>MPEG4: 1920*1088 Pixel/30 Bilder/s (Max)<br>Audio Codec : MP2/MP3/AC-3/AAC<br>MPG/DAT/VOB (MPEG1/2)<br>1920*1088 Pixel/30 Bilder/s (Max)<br>Audio Codec : MP2/MP3/AC-3/AAC |
|-----------------|----------------------------------------------------------------------------------------------------|
| Audiowiedergabe | MP3 (MPEG1/2/2.5 Audio Layer 1/2/3): 8~<br>KHz/8~320 Kbit/s,CBR und VBR<br>WMA (Version 4 · 4.1 · 7 · 8 · 9): 8~48 kHz/8<br>Kbit/s<br>WAV (MS-ADPCM · IMA-ADPCM · PCM): 8~<br>OGG (Q1 - Q10): 8~48 kHz<br>FLAC (Verdichtungsgrad 0-8): 8~48 kHz<br>APE (Version 3.95,3.97,3.98,3.99, normal u<br>schnell: 8~48 kHz                                                                                                    |
|                 | AAC(ADIF \ AIDS Header AAC-LC und AAC-H                                                                                                    |

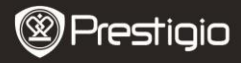

| ~48 kHz                                                                                                    |
|----------------------------------------------------------------------------------------------------|
| PDF/Epub/TXT/FB2/PDB/RTF, Optional JPEG(Baseline), BMP, GIF (Static), PNG                                                         |
| USB 2.0, microSD (microSDHC-kompatibel),<br>Host, HDMI                                                                            |
| 4 GB Flashspeicher (2,81 GB stehen dem Be<br>zur Verfügung), Speicherkartensteckplatz<br>unterstützt microSDHC-Karte bis zu 32 GB |
| WiFi (802.11 b/g/n)<br>5400 mAh Li-Pol Akku<br>203,1*153,4*11,2 (mm) (L x B x H)                                                  |
| 510 g                                                                                                    |
|                                                                                                    |

# Haftungsausschluss

Da Prestigio-Produkte ständig aktualisiert und verbessert werden, kann die Software Ihres Geräts etwas anders aussehen oder einen anderen Funktionsumfang als in diesem Benutzerhandbuch beschrieben aufweisen. Wir geben uns alle Mühe zu gewährleisten, dass die Informationen und Verfahren in diesem Benutzerhandbuch genau und vollständig sind. Aber wir können und wollen keine Verantwortung für irgendwelche Fehler oder Unterlassungen übernehmen. Prestigio behält sich das Recht auf Änderungen aller Produkte vor.